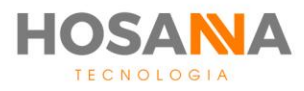

### PLATAFORMA

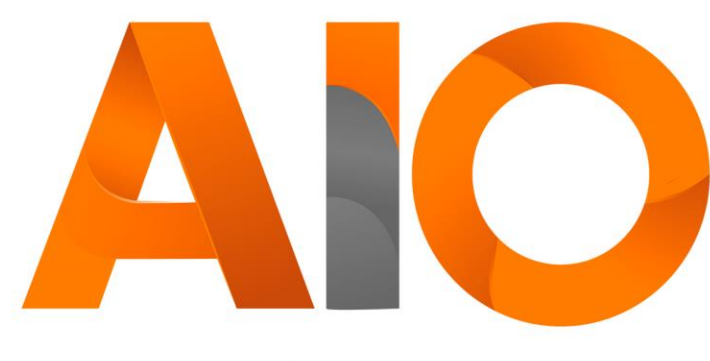

Omnichannel

# **TELEFONIA**

### MANUAL DO USUÁRIO

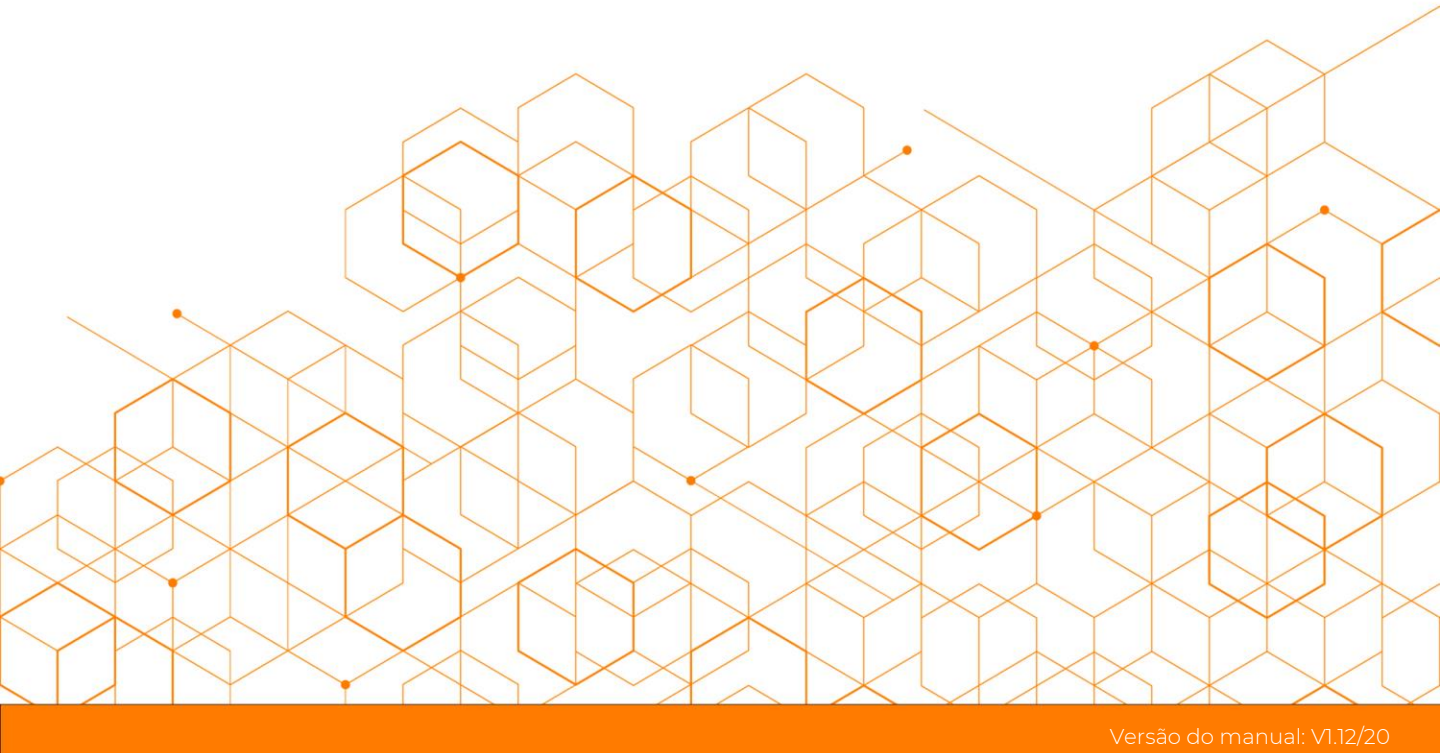

# **SUMÁRIO**

| Acessando o AiO Agent     |         | 02 |
|---------------------------|---------|----|
| Alterando a Senha de Usua | ário    | 03 |
| Conhecendo o AiO! Agent   |         | 04 |
| Informações do Usuário    |         | 05 |
| Gestão de Pausas          |         | 06 |
| Entrar em Pausa           |         | 06 |
| Trocar de Pausa           |         | 07 |
| Sair da Pausa             |         | 07 |
| Canais de atendimento e r | módulos | 09 |
| Navegação                 |         | 10 |
| Solicitar ajuda           |         | 10 |
| TELEFONIA                 |         | 11 |
| Barra de Ferramentas      |         | 12 |
| Status de Telefonia       |         | 16 |
| Atendendo uma Chamada     | à       | 17 |
| Indicador de Humor        |         | 18 |
| Classificação de Chamada  |         | 18 |
| Agendamento de Chamac     | da      | 19 |
| Qualidade da Chamada      |         | 19 |
| Dados do Contato          |         | 20 |
| Dados Complementares      |         | 20 |
| Histórico do Atendimento  |         | 21 |
| Encerrando o AiO! Agent   |         | 22 |

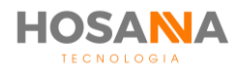

### **ACESSANDO O AIO! AGENT**

Na área de trabalho de seu computador, você encontrará o atalho para o AiO! Agent, dê um duplo clique para acessar.

Na interface de autenticação do usuário, preencha corretamente os campos **"LOGIN"** e **"SENHA"**, em seguida clique no botão **"ENTRAR".** 

A imagem a seguir, representa a interface de autenticação de usuário do AiO! Agent:

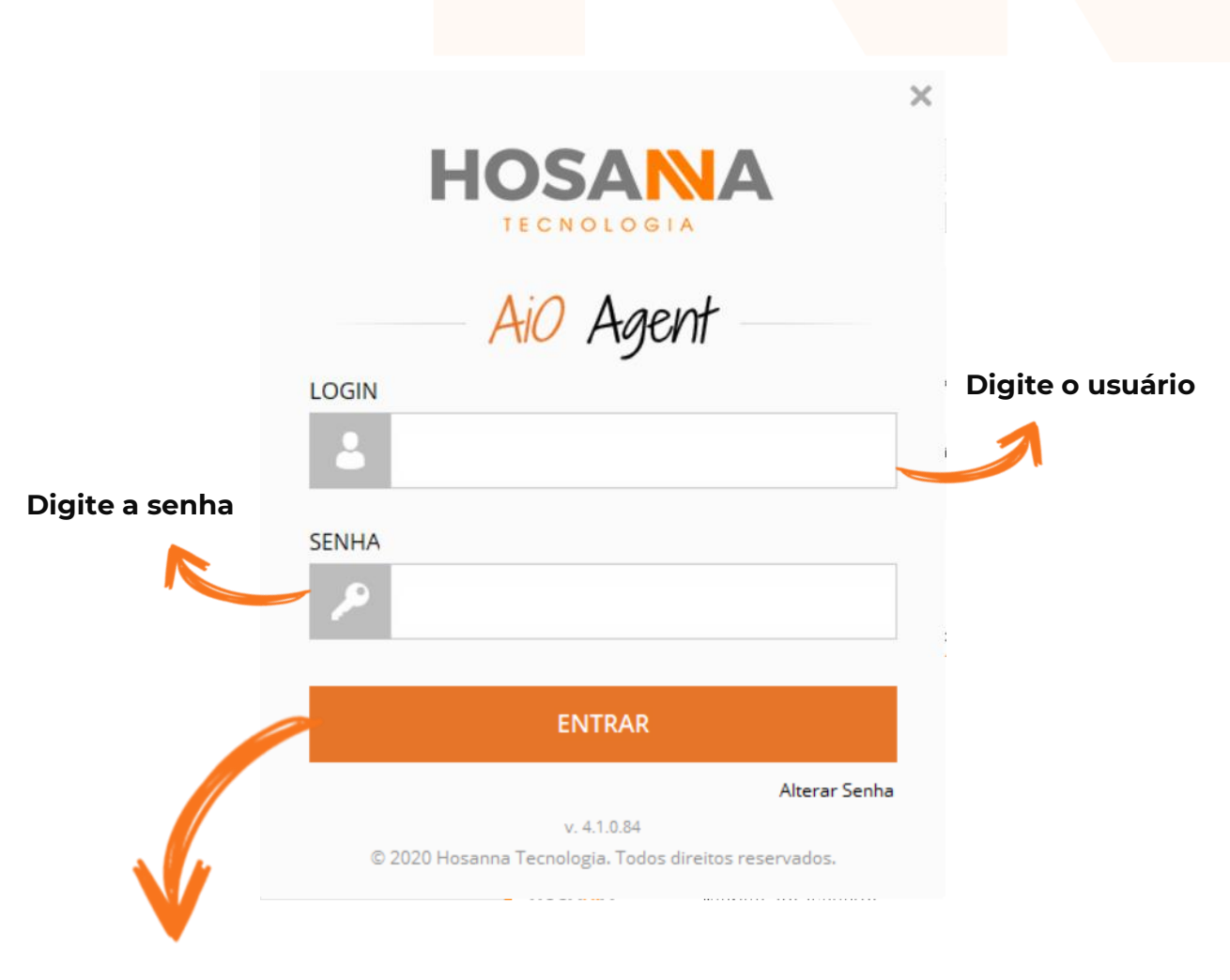

**Clique para entrar** 

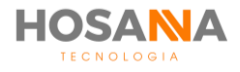

### **ALTERANDO A SENHA DE USUÁRIO**

Você poderá alterar sua senha através da interface de autenticação do usuário, basta preencher o nome de usuário e clicar no link **"Alterar Senha**" localizado abaixo do botão **"ENTRAR**".

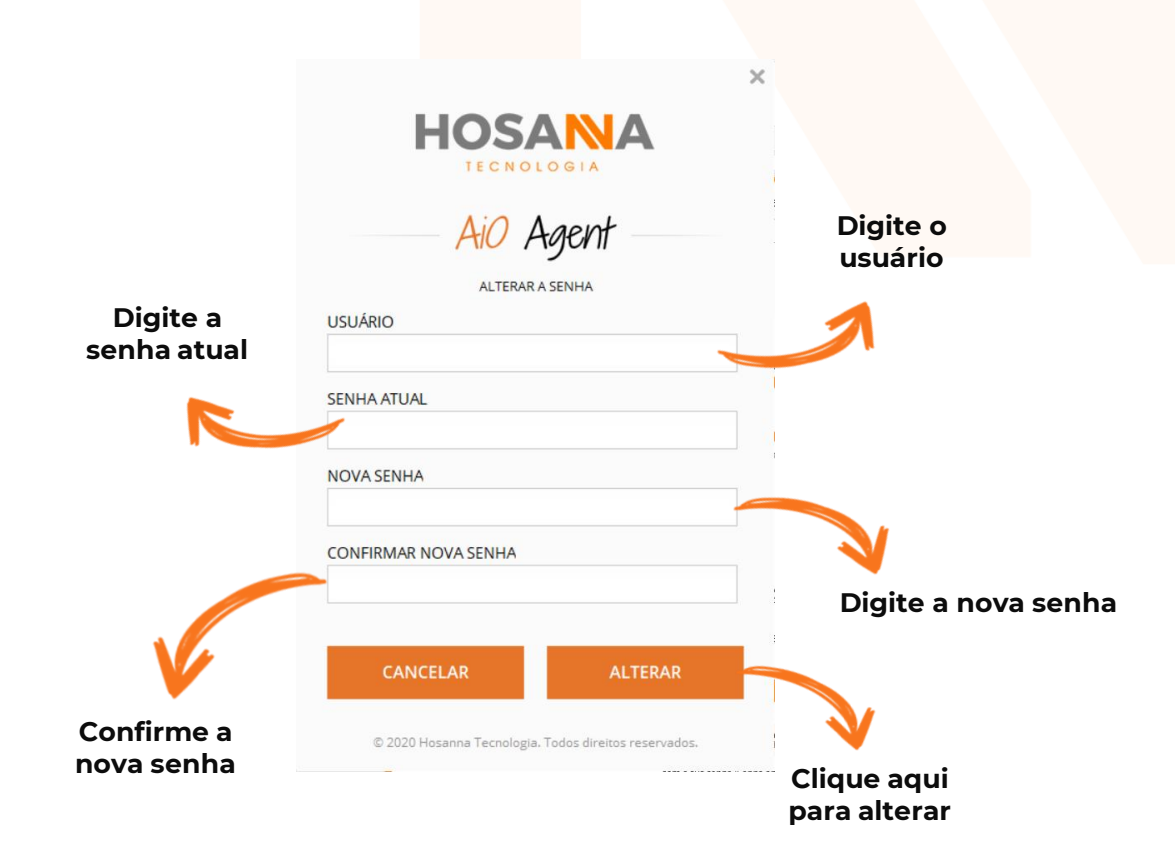

Na interface de alteração de senha, preencha os campos, em seguida clique no botão **"ALTERAR**" pra confirmar as alterações ou no botão **"CANCELAR**" para interromper as alterações.

Durante o processo de alteração de senha, você poderá receber algumas mensagens, observe a lista abaixo:

| Código | Mensagem                           | Ações a serem tomadas                                                                                    |
|--------|------------------------------------|----------------------------------------------------------------------------------------------------|
| 1016   | Senha alterada com sucesso!        | Nenhuma ação necessária                                                                                  |
| 1015   | As senhas digitadas não coincidem. | Preencher novamente o campo " <b>NOVA SENHA</b> " e<br>" <b>CONFIRMAR NOVA SENHA</b> " com a mesma senha |
| 1018   | Senha anterior inválida.           | Preencher corretamente o campo " <b>SENHA ATUAL</b> "<br>com a sua senha (Senha antiga)                  |

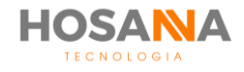

### **CONHECENDO O AIO! AGENT**

O AiO! Agent foi desenhado para facilitar o seu dia a dia, tornar seu trabalho mais fácil e ágil. Através da sua interface integrada, você tem acesso a todos os canais de atendimento ao cliente de forma simples e muito organizada, tudo aqui foi desenvolvido com muito carinho e dedicação.

A imagem a seguir representa a interface do AiO! Agent. Podemos observar que a parte superior da interface é dividida em 03 (três) painéis. Logo abaixo uma barra de ferramentas e mais abaixo os detalhes do canal de atendimento ou módulo.

| N AiO A                                                        | gent                   |            |                            |           |                                             |                         |             |                  |              |           |          | _          |     | ×        |
|----------------------------------------------------------------|------------------------|------------|----------------------------|-----------|---------------------------------------------|-------------------------|-------------|------------------|--------------|-----------|----------|------------|-----|----------|
| <ul> <li>▲ (2000</li> <li>▲ (1) De</li> <li>④ 15h21</li> </ul> | 6) Marco:<br>senvolvin | Marconento | al<br>4 € 00               | 0:17:00   | iestão de Pausas<br>Selecione<br>う 00:00:00 | ✓ <b>  </b><br>00:00:00 | Telefonia   | <b>Q</b><br>Chat | Mensageria ( | Compromis | sos CRM  | FAQ        | Aut | o Gestão |
| ← A                                                            | A 🛞                    |            |                            | Ø* 1      | <b>.</b> . ÷                                | <b>00 ∢</b> ))          | - =         |                  | ~            |           | <b>L</b> |            |     | ¢        |
| Dispo                                                          | nível                  |            |                            |           | 3 🗳 🖓                                       | 8                       |             |                  |              |           |          | <u>Ö</u> , | €   |          |
| Em Espera<br>Fila<br>Controle                                  | a                      | 000        | Abandon<br>Proto.<br>Hist. | adas 000  | Dados Princip                               | ais Dad                 | os Compleme | ntares           |              |           |          |            |     | Ģ        |
| Início                                                         | 00:0                   | 0:00       | Duração                    | 00:16:52  | DADOS DA CHAN                               | ADA                     |             |                  |              |           |          |            | _   |          |
| Classif                                                        | icaçã                  | C          |                            |           | DDR                                         |                         |             |                  | Telefone     |           |          |            | ]   |          |
| Fila                                                           |                        |            |                            | $\sim$    | Company                                     |                         |             |                  | Mailina      |           |          |            | 7   |          |
| Classifica                                                     | ção                    |            |                            | $\sim$    | Campanna                                    |                         |             |                  | Mailing      |           |          |            |     |          |
| Sub Class                                                      | ificação               |            |                            | $\sim$    | DADOS DO CLIEN                              | TE                      |             |                  |              |           |          |            |     |          |
| Agendam                                                        | ento                   |            |                            | $\sim$    |                                             |                         |             |                  |              |           |          |            |     |          |
|                                                                |                        | Data       | 11                         |           | Código                                      |                         |             |                  | Pedido       |           |          |            |     |          |
|                                                                |                        | Hora       |                            |           | Nome                                        |                         |             |                  |              |           |          |            |     |          |
| Observaç                                                       | ões                    |            |                            |           | E-Mail                                      |                         |             |                  |              |           |          |            | 1   |          |
|                                                                |                        |            |                            |           |                                             |                         |             |                  |              |           |          |            |     |          |
|                                                                |                        |            |                            |           | Documento                                   |                         |             |                  |              |           |          |            |     |          |
|                                                                |                        |            |                            |           | Código Externo                              |                         |             |                  |              |           |          |            |     |          |
|                                                                |                        |            |                            |           |                                             |                         |             |                  |              |           |          |            |     |          |
| Solicitou                                                      | Gravação               | ?          |                            | Finalizar |                                             |                         |             |                  |              |           |          |            |     |          |
| Off                                                            | Versão: 4.             | 1.0.84     | (Release)                  |           | Log: Desabilitado                           |                         | S2V:        | Desabilitado     |              |           | SN: 0    |            |     |          |

(A imagem acima representa o módulo Telefonia)

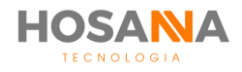

### **INFORMAÇÕES DO USUÁRIO**

O primeiro painel exibe seus dados de usuário, tais como: Nome de Usuário e Ramal, Equipe, Horário de Login, Duração do primeiro e Duração do último Login:

| <ul> <li>(20006) Marco</li> <li>(1) Desenvolvi</li> <li>15h21</li> </ul> | os Marcal<br>imento<br>06:38:24 | <b>③</b> 00:1 | 7:00     | setile de Pessee<br>Selectore | 0     | <b>Q</b>  | 3 🗒  | 1        | <b>.</b> |
|--------------------------------------------------------------------------|---------------------------------|---------------|----------|-------------------------------|-------|-----------|------|----------|----------|
| € A S                                                                    |                                 | 同 /           | e 2      | 山山山の                          | 40.40 |           | - 10 | <b>C</b> | ¢        |
| Disponivel                                                               |                                 |               |          |                               |       |           |      | 10       | <b>1</b> |
| Em Espera<br>Fila<br>Cantrole                                            |                                 | uta.<br>uta.  | -        | Dades Principais              |       |           |      |          | 0        |
| Classificaçã                                                             | 0                               | rajla         | 10.14.52 | DADOS DA CHAMADA              |       |           | -    |          |          |
| File<br>Cassificação                                                     |                                 |               |          | Campanha                      |       | Math      |      |          |          |
| Sub Cassificação                                                         |                                 |               |          | DADOS DO CLIENTE              |       |           |      |          |          |
|                                                                          | Data<br>Nata                    |               |          | Cidge                         |       | Pada      | •    |          |          |
| Observagies                                                              |                                 |               |          | E-Mart                        |       |           |      |          |          |
|                                                                          |                                 |               |          | Documento                     |       |           |      |          |          |
| Selicine Second                                                          |                                 |               |          |                               |       |           |      |          |          |
| Territor 4                                                               | 1.0.34 (%)                      | (ana)         |          | Log Deabilitado               | 529-1 | Neat-Hada |      | 574.0    |          |

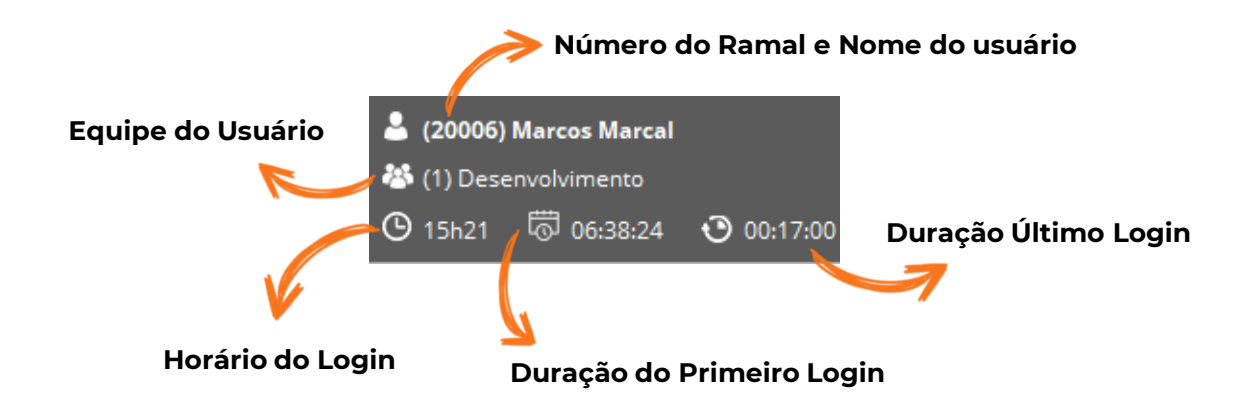

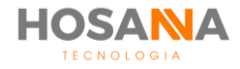

### **GESTÃO DE PAUSAS**

O painel central, também conhecido como "**Gestão de Pausas**", exibe a lista dos motivos de pausas, horário de início do acionamento da pausa, duração máxima permitida para o motivo de pausa escolhido e botões de entrar/sair e trocar de pausa.

| L (2000) Marca                               | n Marcal<br>marco       |                                | Ge<br> | stão de Pausas<br>Selecione          | ~ II         | 0        | Q           | B                                                                                                    |   | ۵.   |       | <b>.</b>  |
|----------------------------------------------|-------------------------|--------------------------------|--------|--------------------------------------|--------------|----------|-------------|----------------------------------------------------------------------------------------------------|---|------|-------|-----------|
| 0 1943 © 1                                   |                         | 3 081                          | ণ্     | 00:00:00                             | 00:00:00     | Testora. | Cret        | Mercageria (                                                                                                    |   | CEN  | tag . | Arritoria |
| € AL 8                                       | 211                     | 933.9                          | 6° 2   | 200 2                                | 00 K)        | -12 1    |             |                                                                                                    | 4 | •    |       |           |
| Disponivel                                   |                         |                                |        |                                      |              |          |             |                                                                                                    |   |      |       | 1         |
| Em Espera<br>File<br>Cantrale<br>Inisia (81) | 100 Ab<br>Pot<br>101 Do | enderad<br>na.<br>n.<br>rajilo |        | Dades Print                          | ripala Durin |          |             |                                                                                                    |   |      |       | 0         |
| Classificaçã                                 |                         |                                |        | DOR                                  |              |          | -           | Talatura                                                                                                    | _ |      | _     |           |
| File                                         |                         |                                |        |                                      |              |          |             |                                                                                                    |   |      |       |           |
| Cassificação                                 |                         |                                |        | Campanha                             |              |          |             | traing.                                                                                                    |   |      |       |           |
| Sub Cassificação                             |                         |                                |        | DADOS DO CLI                         | ENTE         |          |             |                                                                                                    |   |      |       |           |
| Agendamenta                                  |                         |                                |        | Cideo                                |              |          |             | Participant of the second second seco |   |      |       |           |
|                                              | Data                    |                                |        | Confin                               |              |          |             |                                                                                                    |   |      |       |           |
| Observagies                                  | er Di                   |                                |        | E-Mail<br>Documento<br>Códgo Externo |              |          |             |                                                                                                    |   |      |       |           |
| Therefore 4                                  | 1.0.04 (Red             | (ana)                          |        | Log Deutolita                        | dia .        | 529-0    | Seculi Mada |                                                                                                    | 9 | u 0. |       |           |

### **ENTRAR EM PAUSA**

Para entrar em pausa, basta selecionar o motivo desejado e em seguida clicar no botão "**Entrar em Pausa**"

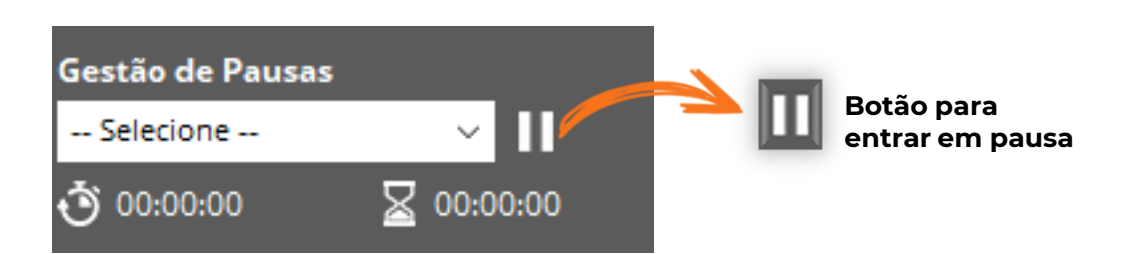

Após clicar no botão "**Entrar em Pausa**", observe que a cor de fundo do painel "Gestão de Pausa" mudará de cor, o contador de duração será iniciado e se houver restrições de duração máxima, o tempo máximo permitido também será exibido.

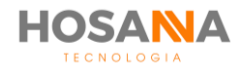

Abaixo um exemplo do Painel Gestão de Pausa durante a pausa Banheiro:

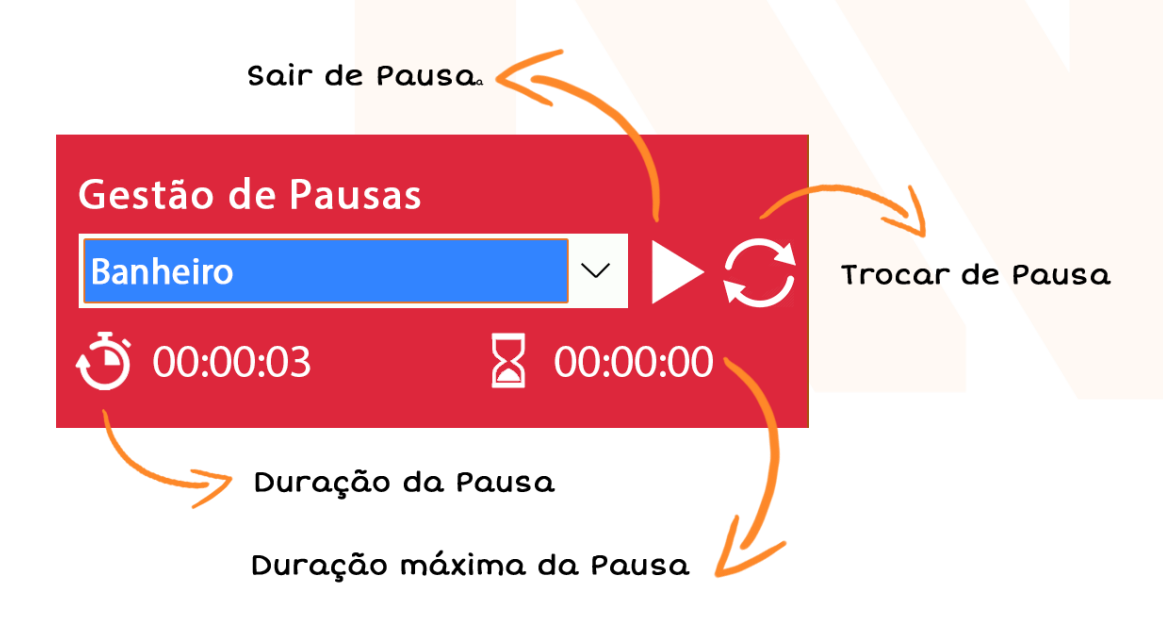

### **TROCAR DE PAUSA**

Para trocar de pausa, clique no botão **"Trocar de Pausa**", escolha um novo motivo de pausa e clique no botão **"Alterar Minha Pausa Atual**".

### SAIR DA PAUSA

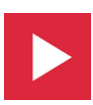

Para sair da pausa, clique no botão "Sair da Pausa".

Alguns motivos de pausas podem bloquear sua interface, ou seja, para desbloquear a pausa você deve preencher os campos "Usuário" e "Senha", em seguida clicar no botão "**DESBLOQUEAR**" para desbloquear a pausa.

Também, é possível que o motivo de pausa escolhido possua algum bloqueio de tempo mínimo e máximo, nestes casos, você só poderá retornar da pausa após a duração do tempo mínimo e antes do tempo máximo. Caso você ultrapasse o tempo máximo permitido, você precisará chamar seu supervisor e solicitar para ele que seja feito o desbloqueio. Peça com "jeitinho", organize seu tempo e não leve "bronca" atoa...

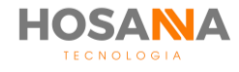

|                                                                             | ×   |                                                                                                    |
|-----------------------------------------------------------------------------|-----|----------------------------------------------------------------------------------------------------|
| HOSANA                                                                      |     | HOSANA                                                                                                    |
| TECNOLOGIA                                                                  |     | TECNOLOGIA                                                                                                    |
| Aio Agent                                                                   | 1   | AiO Agent                                                                                                    |
| DESBLOQUEAR PAUSA PELO USUÁRIO                                              |     | DESBLOQUEAR PAUSA RESTRITIVA PELO SUPERVISOR                                                                                                    |
| Agente Marcos Marcal (20006)<br>Pausa Generica<br>Duração da Pausa 00:00:10 |     | Tempo de Pausa Esgotado. Entre em contato com seu Supervisor e<br>solicite o desbloqueio de sua Pausa Restritiva. O desbloqueio<br>poderá ser feito remotamente ou através do Login abaixo.<br>Lembrando que o Login abaixo deverá ser feito por um Supervisor. |
| USUÁRIO                                                                     |     | USUÁRIO - SUPERVISOR                                                                                                    |
| <b>L</b>                                                                    |     | <b>2</b>                                                                                                    |
| SENHA                                                                       |     | SENHA - SUPERVISOR                                                                                                    |
| P                                                                           |     | <i>P</i>                                                                                                    |
| CANCELAR DESBLOQUE/                                                         | AR  | DESBLOQUEAR                                                                                                    |
| © 2020 Hosanna Tecnologia. Todos direitos reservado                         | 15. | © 2020 Hosanna Tecnologia. Todos direitos reservados.                                                                                                    |
|                                                                             |     |                                                                                                    |

Interface de desbloqueio da pausa.

Interface de desbloqueio da pausa, porém, com a mensagem de notificações dizendo que o agente excedeu o tempo máximo permitido para a pausa.

#### **OBSERVAÇÕES**:

- Alguns motivos de pausas podem permitir que você faça ou receba chamadas de voz e nem todos os motivos bloquearão sua interface do AiO! Agent. Todas as funções e temporizações de pausas foram previamente configuradas e vale para todos os membros que compõe sua equipe. Caso tenha alguma dúvida, consulte seu supervisor.
- As pausas sistêmicas, também conhecidas como: "Pausa Login" e "Pausa Pós Atendimento", podem ser temporizadas e após exceder o tempo permitido, seu Painel do Agente ficará disponível automaticamente para receber novas chamadas de voz, chat, e-mail, etc.

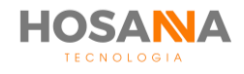

### **CANAIS DE ATENDIMENTO E MÓDULOS**

Neste painel você pode visualizar todos os canais de atendimento **(Telefone, Chat, Mensageria)** e módulos, tais como: Compromissos, CRM (Gestão de Leads, Contatos e Propostas), FAQ e Auto-Gestão. Porém, a Plataforma só permite que você acesse os canais e módulos que estão habilitados para sua equipe.

Converse com o seu supervisor para mais informações sobre sua permissão de acesso.

|                        |                   |                      |                | داساه                                 | _              |                |              |        |            |            |
|------------------------|-------------------|----------------------|----------------|---------------------------------------|----------------|----------------|--------------|--------|------------|------------|
|                        | يک                | 2                    |                | <b>H</b>                              |                |                | Ň            | 100    |            |            |
| Telefonia              | Ch                | at N                 | leosageria (   | Compromissos                          | CPM            | EAO            | Auto         | 🕶      |            |            |
| Telefonia              | CI                |                      | nensagena      | compromissos                          | CRW            | FAQ            | Auto         | destao |            |            |
| L (2000) Marca         | n Marcal<br>marco |                      | Gestile de Peo |                                       |                |                |              | Ē.     | <b>?</b> ? | Var        |
| @ 19421 @ (            |                   | <b>O</b> 05170       | 0 3 mmm        | 2 00.000                              | Telefonia Cha  | t Mensageria ( | Compromissos | CRM    | FAQ A      | uto Gestão |
| + A 8                  |                   | $\overline{nn} \neq$ | "AA            | 1 <sup>1</sup> / <sub>2</sub> 1 00 €) | -[2]           |                | - F .        |        |            | 0          |
| Disponível             |                   |                      | 10.10          |                                       |                |                |              | 10     |            | 1          |
| Em Especa              |                   | andonadas            | - Date         | Principals                            |                |                |              |        |            | -0         |
| Cantrole               | -                 | eta.                 |                |                                       |                |                |              |        |            | 6          |
| Inizia (III)           | 100 Da            | raște 11             | DADOS D        | A CHAMADA                             |                |                |              |        |            | 632        |
| Classificaçã           |                   |                      | 004            |                                       |                | Talefore       |              |        |            |            |
| Cassificação           |                   |                      | Campanha       |                                       |                | Mating         |              |        |            |            |
| Sub Cassificação       |                   |                      | - DADOS D      | O CLIENTE                             |                |                |              |        |            |            |
| Agendamenta            |                   |                      |                |                                       | _              |                |              |        | _          |            |
|                        | Data              |                      | Codigo         |                                       |                | Pedido         |              |        |            |            |
|                        | Hara              |                      | Norm           |                                       |                |                |              |        |            |            |
| Observagiles           |                   |                      | E-Mail         |                                       |                |                |              |        |            |            |
|                        |                   |                      | Document       | •                                     |                |                |              |        |            |            |
|                        |                   |                      | Códgo De       |                                       |                |                |              |        |            |            |
|                        |                   |                      |                |                                       |                |                |              |        |            |            |
| Information Reasonable |                   |                      |                |                                       |                |                |              |        |            |            |
| Versley 4              | 1.0.34 (%)        | kana)                | Log Des        | dollardo -                            | S2V-Decability | ado .          | 50           | 1.0    |            |            |

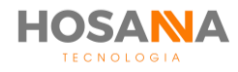

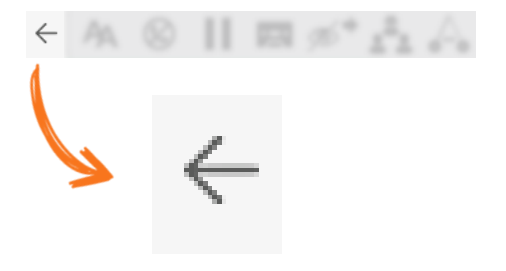

### NAVEGAÇÃO

A navegação pela Plataforma AiO! é realizada pelas opções dos menus e ícones. Cada módulo ou canal possui diversas abas de opções. Você só é capaz de navegar pelos módulos e canais habilitados. Para retornar ao módulo anterior, clique no ícone **VOLTAR** localizado no canto esquerdo da Barra de Ferramentas.

#### **OBSERVAÇÃO:**

• Você pode utilizar os atalhos **CTRL + TAB** e **CTRL + SHIFT + TAB** para alternar entre as abas dentro de um módulo.

### SOLICITAR AJUDA

A Plataforma permite que você solicite ajuda discretamente sem a necessidade de se locomover. Para solicitar, clique no Botão "**Solicitar ajuda do Supervisor**" na barra inferior do AiO! Agent.

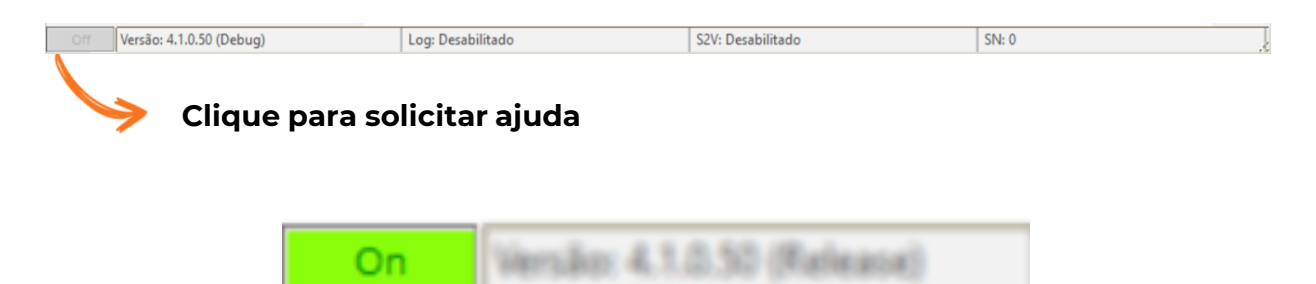

O botão será ativado e seu supervisor receberá uma notificação com essa informação. Para cancelar o pedido de ajuda, clique novamente no botão e ele será desativado.

Nesta mesma barra inferior você é capaz de visualizar a versão da Plataforma que esta sendo utilizada e mais algumas informações técnicas.

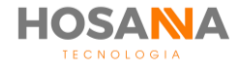

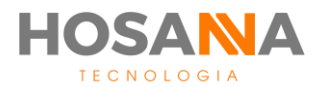

# TELEFONIA

MANUAL <mark>do</mark> usuário

# TELEFONIA 🔇

O canal de Telefonia do AiO! Agent permite que você realize e receba chamadas telefônicas. A **Plataforma AiO!** oferece uma combinação única de recursos para atendimento Receptivo e Ativo que funcionam perfeitamente em conjunto. O AiO! Agent é capaz de discar e atender chamadas automaticamente, conforme as configurações realizadas pelo seu supervisor ou administrador da Plataforma.

### **BARRA DE FERRAMENTAS**

A Barra de Ferramentas fornece a você o acesso a todas as funções e recursos telefônicos que compõe o AiO! Agent. Você pode utiliza-la durante as chamadas de voz.

| AA 🛞                                                                                                    |                             |                                           | 95 <sup>*</sup> | ••• ••                                   | - <u></u>       | 00     | <b>N</b> | =          |          |   |        | × *** |   |
|----------------------------------------------------------------------------------------------------|-----------------------------|-------------------------------------------|-----------------|------------------------------------------|-----------------|--------|----------|------------|----------|---|--------|-------|---|
| <ul> <li>▲ (20000) Marca</li> <li>➡ (1) Deservation</li> <li>➡ (1) Deservation</li> <li>➡ (1) Deservation</li> </ul> | • <b>H</b> ere<br>• • • • • | . 0 m                                     | -<br>-<br>      | etile de Peuses<br>Declare -<br>01.00.00 | - 11<br>2 motor |        | 0        | Q 3        | 8        |   |        | 9     | Ć |
| ← AA ⊗                                                                                                    |                             | <b>.</b>                                  | 6° .            |                                          | 00              | )) - = |          |            | ~        |   | L.     |       |   |
| Disponivel                                                                                                    |                             |                                           |                 |                                          |                 |        |          |            |          |   | 10     |       |   |
| Em Espera<br>Fila<br>Cantrala<br>Inizia (81)                                                                         |                             | Abamforadi<br>Prata.<br>Hist.<br>Duraples | an 100          | Dades Princi                             | ipais<br>MADA   |        |          |            |          |   |        |       |   |
| Classificaçã                                                                                                    |                             |                                           |                 | DOR                                      | _               |        |          |            | Talatura | _ |        |       |   |
| File<br>Cassificação                                                                                                 |                             |                                           |                 | Campanha                                 |                 |        |          |            | Mailing  |   |        |       |   |
| Sub Cassificação                                                                                                    |                             |                                           |                 | DADOS DO CLI                             | NTE             |        |          |            |          |   |        |       |   |
| Agendamenta                                                                                                    | Data                        | 11                                        |                 | Civilgo                                  |                 |        |          |            | Pedido   |   |        |       |   |
| Observagies                                                                                                    |                             |                                           |                 | E-Mail                                   |                 |        |          |            |          |   |        |       |   |
|                                                                                                    |                             |                                           |                 | Documento<br>Código Externo              |                 |        |          |            |          |   |        |       |   |
| Selicine Sceney, S                                                                                                   |                             |                                           |                 |                                          |                 |        |          |            |          |   |        |       |   |
| terile 4                                                                                                    | 1.0.84                      | (Falazza)                                 |                 | Log Deablind                             |                 |        | 524-De   | cabilitada |          | 1 | SF4: 0 |       |   |

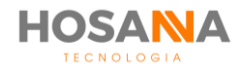

### **FUNÇÕES:**

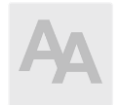

#### AUTO ATENDIMENTO: Auto atendimento das chamadas de Voz

O botão Auto Atendimento indica que o AiO! Agent atenderá as chamadas automaticamente. A função de Auto Atendimento só poderá ser habilitada pelo Administrador ou seu Supervisor.

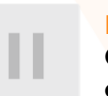

EM ESPERA: Coloca e Retira a chamada em Espera

Você pode habilitar a função "Colocar Em Espera" para deixar a chamada de voz na Música de espera do seu próprio ramal.

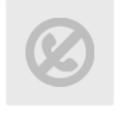

#### DND (NÃO PERTURBE):

Rejeita o Recebimento de novas chamadas de Voz

Esta função é ativada sempre que você estiver durante uma pausa ou chamada de voz. Ela indica que você esta impossibilitado de receber novas chamadas.

**CONTROLE DE ÁUDIO:** 

Você pode utilizar o controle de áudio para

configurar o volume de áudio para Microfone,

Fone, DTMF e Ring (Dispositivo de Toque).

Exibe o controle de áudio

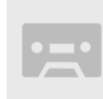

#### GRAVAÇÃO AUTOMÁTICA:

Gravação de chamada de voz no computador local

Você pode utilizar esta função para gravar a chamada em seu computador local. Durante a chamada o ícone do gravador ficará vermelho indicando a gravação.

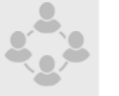

#### SALA DE CONFERÊNCIA: Exibe Salas de conferências

Você pode utilizar a Sala de Conferência para realizar áudio-conferência com outros usuários.

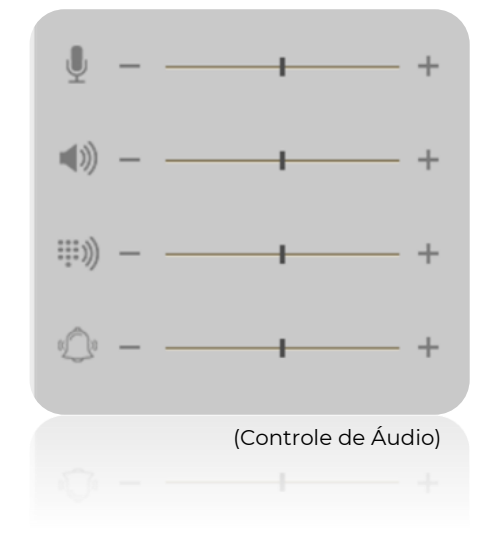

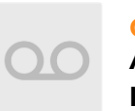

#### CORREIO DE VOZ: Acessar correio de voz do

próprio ramal.

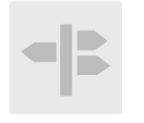

#### ROTA SAINTE: Exibe lista de Rotas de Saída habilitadas.

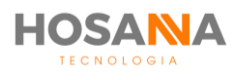

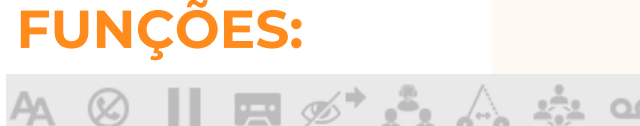

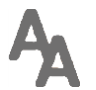

#### **AUTO ATENDIMENTO:** Auto atendimento das chamadas de voz

O botão Auto Atendimento indica que o AiO! Agent atenderá as chamadas automaticamente. A função de Auto Atendimento só poderá ser habilitada pelo Administrador ou seu Supervisor.

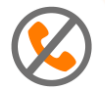

#### DND (NÃO PERTURBE): Rejeita o recebimento de novas chamadas de voz

Esta função é ativada sempre que você estiver durante uma pausa ou chamada de voz. Ela indica que você esta impossibilitado de receber novas chamadas.

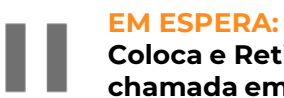

#### Coloca e Retira a chamada em Espera

Você pode habilitar a função "Colocar Em Espera" para deixar a chamada de voz na Música de espera do seu próprio ramal.

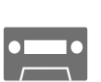

#### **GRAVAÇÃO AUTOMÁTICA:**

Gravação de chamada de voz no computador local

Você pode utilizar esta função para gravar a chamada em seu computador local. Durante a chamada o ícone do gravador ficará vermelho indicando a gravação.

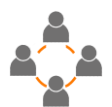

#### SALA DE CONFERÊNCIA:

Exibe salas de conferências

Você pode utilizar a Sala de Conferência para realizar áudio-conferência com outros usuários.

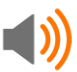

#### **CONTROLE DE ÁUDIO:** Exibe o controle de áudio

Você pode utilizar o controle de áudio para configurar o volume de áudio para Microfone, Fone, DTMF e Ring (Dispositivo de Toque).

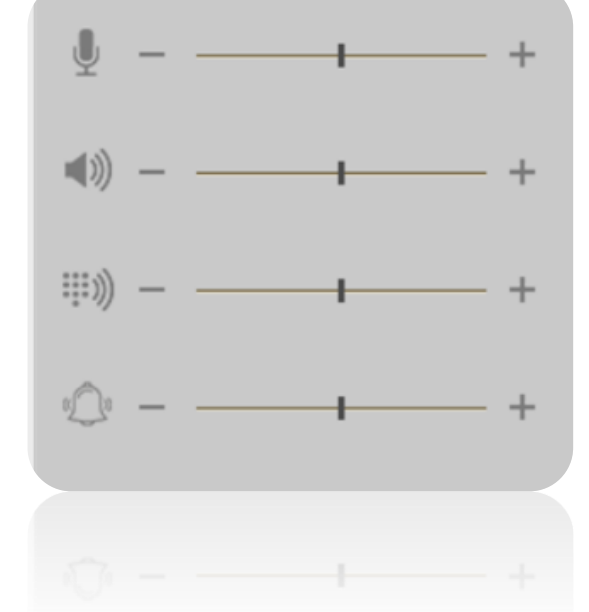

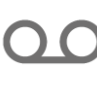

**CORREIO DE VOZ:** Acessar correio de voz do próprio ramal.

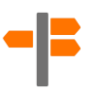

**ROTA SAINTE:** Exibe lista de Rotas de Saída habilitadas.

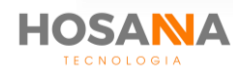

#### CAIXA DE DISCAGEM

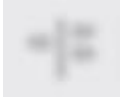

Digite o número de destino 🗸

Utilize a caixa de discagem para inserir o número de destino. Você pode usar o seu teclado numérico ou o Dialpad para inserir o telefone para qual deseja discar.

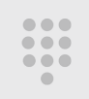

#### **DIALPAD:**

Exibe o teclado telefônico virtual. Através dele você poderá discar para um número de telefone, uma opção de URA, entre outros.

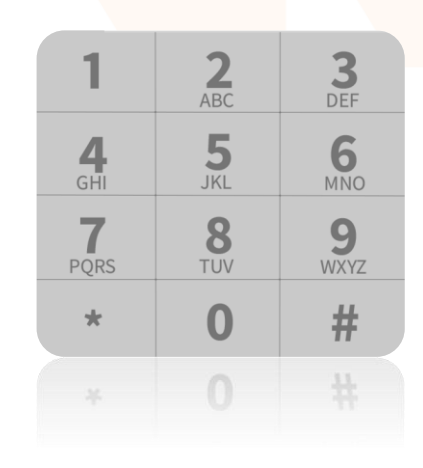

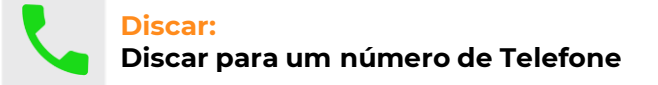

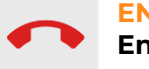

#### ENCERRAR: Encerrar uma chamada em curso

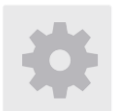

#### CONFIGURAÇÕES: Acessar janela de Configuração.

A função "Configurações" abrirá uma nova janela exibindo configurações pré-definidas pelo seu Supervisor e informações sobre a Licença do AiO Agent. Nesta janela você pode utilizar a aba "**Dispositivos**" para configurar Dispositivos de Entrada, Saída e Dispositivos de Toque (Ring).

| Configurações                                                                                                    | AiO Agent    |
|----------------------------------------------------------------------------------------------------|--------------|
| Conta SIP Codes Dispositivas Notificações Avançado Rede Ga                                                                                                    | eral Licença |
| Dispositivo de Entrada                                                                                                    |              |
| Microfone (Realitek High Definition Audio)<br>Headset (BL TUNES008T Hando-Free AG Audio)                                                                                                    |              |
| Dispositivo de Saida<br>Ennes de quisido (JBI TI INF500RT Staren)                                                                                                    |              |
| Pores de ouroido (Jac Offacter Medical Hadro)<br>Pores de ouroido / Alto falantes (Realtek Hajh Definition Audio)<br>W2335 (Audio Intel(R) para teles)<br>Headeet (BR. TUNE5008T Hando-Free AG Audio) |              |
| Dispositivo de Toque (Ring)                                                                                                    |              |
| Pones de ouródo (JBL TUNES000ET Starteo)<br>Fones de ouródo / JAL Fidarines (Realaick High Definition Audio)<br>W2353 (Audio Intel(R) para telais)<br>Headaet (JBL TUNES008T Hande-Pree AG Audio)     |              |
|                                                                                                    |              |
| www.hosannatecnologia.com.br Salvar                                                                                                    | Cancelar     |

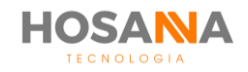

#### MANUAL DO USUÁRIO

### **TRANSFERÊNCIAS:**

Selecione a Fila

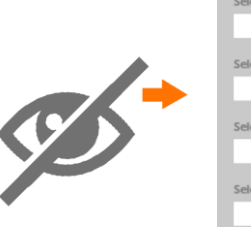

|                            | ~      |
|----------------------------|--------|
| Selecione a Pesquisa       |        |
|                            | ~      |
| Selecione o Ramal Virtual  |        |
|                            | ~      |
| Selecione a URA            |        |
|                            | $\sim$ |
| Selecione o Usuário        |        |
|                            | $\sim$ |
| Digite o número de destino |        |
| Trans                      | ferir  |

#### **TRANSFERÊNCIA CEGA**

A chamada será transferida independente do estado do usuário ou ramal virtual de destino (ocupado ou disponível).

Você só terá garantia de atendimento, quando a chamada for transferida para uma Fila, Pesquisa de Satisfação ou URA (Unidade de Resposta Audível).

| Selecione a Consulta       |        |
|----------------------------|--------|
|                            | ~      |
| Selecione o Ramal Virtual  |        |
|                            | $\sim$ |
| Selecione o Usuário        |        |
|                            | ~      |
| Digite o número de destino |        |
|                            | _      |
|                            |        |

#### **TRANSFERÊNCIA ASSISTIDA**

Ao ser realizada a transferência assistida de uma chamada, você que está transferindo a ligação deverá aguardar que o usuário ou ramal de consulta de destino atenda para que seja possível efetivar a transferência.

| ~ |
|---|
|   |
| ~ |
|   |
|   |
|   |
|   |
|   |
|   |
|   |

#### **PÊNDULO DE CHAMADAS**

Durante o atendimento de uma chamada de voz você poderá solicitar a ajuda de um outro usuário ou ramal e alternar o diálogo entre o cliente e a terceira pessoa.

Se necessário for, você poderá falar com todos simultaneamente, ou seja, criar uma chamada a 3 entre o cliente, a terceira pessoa e você.

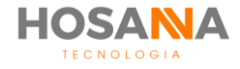

### **STATUS DE TELEFONIA**

O AiO! Agent exibe uma barra de status abaixo da Barra de Ferramentas de cada canal. Através do status você pode verificar a disponibilidade do canal selecionado:

| 🎫 AiO Agent                                                                          |          |                              |         |                                |       |             |     |          |      |       |   |   | ж      |
|--------------------------------------------------------------------------------------|----------|------------------------------|---------|--------------------------------|-------|-------------|-----|----------|------|-------|---|---|--------|
| <ul> <li>▲ (20006) Marca</li> <li>➡ (1) Desenvoluti</li> <li>● (20+3) ● (</li> </ul> |          | •                            |         | estão de Pausas<br>Selecture - | - II  | 0           | Q S |          |      |       |   | l | •<br>• |
| + A 8                                                                                |          | 1.00                         | 16° 2   | 144                            | 00 40 | -12         |     |          | - 11 | с. —  |   |   |        |
| Disponível                                                                           |          |                              |         |                                |       |             |     |          |      | 12    |   |   | 1      |
| Em Espera<br>Fila<br>Cantralia                                                       | -        | Abandunai<br>Prata.<br>Hist. | fan 100 | Dadas Princi                   |       | n Complanta |     |          |      |       |   |   | 0      |
| Classificaçã                                                                         | 0        | Duração                      |         | DADOS DA CHA                   | MADA  |             | _   |          | _    |       |   |   |        |
| File                                                                                 |          |                              |         | DOR                            |       |             |     | Telefore |      |       |   |   |        |
| Cassificação                                                                         |          |                              |         | Campanha                       |       |             |     | Maling   |      |       |   |   |        |
| Sub Cassificação                                                                     |          |                              |         | DADOS DO CLIR                  | NTE   |             |     |          |      |       |   |   |        |
| Agendamento                                                                          |          |                              |         |                                |       |             | _   |          | _    |       | - |   |        |
|                                                                                      | Data     |                              |         | Congo                          |       |             |     | Pedido   |      |       |   |   |        |
|                                                                                      | Hara     |                              |         | None                           |       |             |     |          |      |       |   |   |        |
| Observações                                                                          |          |                              |         | E-Mail                         |       |             |     |          |      |       |   |   |        |
|                                                                                      |          |                              |         | Documents                      |       |             |     |          |      |       |   |   |        |
|                                                                                      |          |                              |         | Cirilgo Ereerro                |       |             |     |          |      |       |   |   |        |
| falicing framp                                                                       |          |                              |         |                                |       |             |     |          |      |       |   |   |        |
| Contraction of                                                                       | 1.0.04 ( | Parleasor()                  |         | Log Deublikad                  |       | \$291       |     |          |      | 574.0 |   |   | _      |

Veja a seguir as possíveis variações de status para o canal telefonia:

| STATUS             | DESCRIÇÃO                                                                       |
|--------------------|---------------------------------------------------------------------------------|
| Disponível         | Usuário disponível para receber uma nova chamada de voz                         |
| Chamando           | Usuário recebendo uma chamada de voz                                            |
| Em Atendimento     | Usuário em uso / atendimento                                                    |
| Discando           | Usuário discando para um número de telefone                                     |
| Classificando      | Usuário em classificação de chamada / Pós Atendimento                           |
| Ramal Reconectando | Em processo de reconexão. Usuário indisponível para receber e efetuar chamadas. |

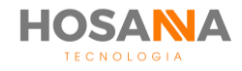

#### MANUAL DO USUÁRIO

### **ATENDENDO UMA CHAMADA**

O AiO! Agent possibilita trabalhar com atendimento automático ou manual da chamada de voz, porém, essa é uma configuração pré-determinada pelo seu supervisor. Converse com ele para saber como esta a configuração da sua equipe.

A imagem abaixo representa o atendimento manual da chamada de voz:

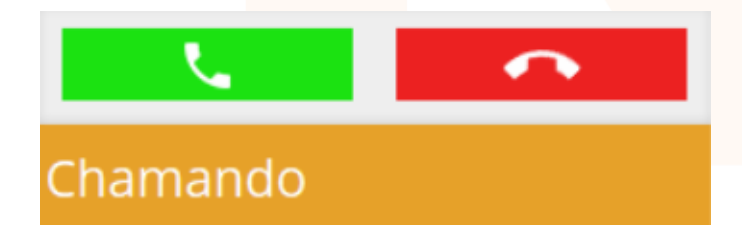

Para atender clique no botão de cor verde "**Atender**" e para rejeitar clique no botão de cor vermelha "**Rejeitar**". Mas lembre-se, todas chamadas rejeitadas serão registradas e seu supervisor terá acesso a essa informação.

#### **OBSERVAÇÕES:**

- Se a chamada receptiva for de um ramal interno ou de outro usuário, o nome deste será exibido abaixo do status "Chamando".
- Se seu perfil de usuário estiver configurado para fazer atendimento automático, será reproduzido um áudio, exemplo: "*Bim bom*", para alertar que existe um cliente na linha.

Durante o atendimento da chamada de voz, serão exibidas algumas informações:

### Em Atendimento

| Em Espera | 000        | Abando  | nadas 000  |
|-----------|------------|---------|------------|
| Fila      |            | Proto.  | 0000001370 |
| Controle  | 0000001370 | Hist.   | 0000001459 |
| Início    | 09:44:23   | Duração | 00:00:13   |

- Quantidade de chamadas em espera.
- Quantidade de chamadas abandonadas.
- Número de protocolo do atendimento.
- Código de controle da chamada.
- Código do histórico da chamada.
- Nome da fila universal de atendimento
- Horário de início da chamada
- Duração da chamada de voz.

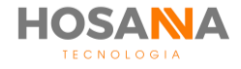

### **INDICADOR DE HUMOR**

A Plataforma AiO! aponta 3 (três) possíveis níveis de humor do cliente ao você atender a chamada. O Smile é exibido apenas para chamadas receptivas e fica localizado ao lado do status de telefonia.

O Smile pode variar de acordo com o tempo que você leva para atender a chamada. Quanto mais tempo o cliente fica em espera, mais insatisfeito será o Smile apresentado. Veja abaixo as possíveis variações:

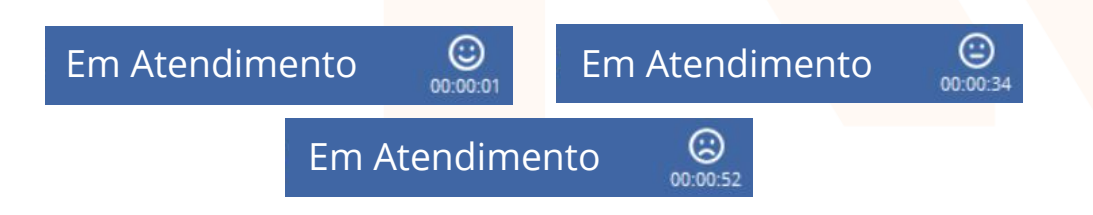

### **CLASSIFICAÇÃO DE CHAMADA**

O AiO! Agent possibilita a você classificar a chamada de voz durante o atendimento e/ou ao encerrar a chamada. Você deve selecionar o motivo de classificação desejado e uma subclassificação. A seleção correta desses valores é utilizada para gerar relatórios e podem, também, tomar ações sobre o contato.

| Fila              | Comerci | al | ~   |
|-------------------|---------|----|-----|
| Classificação     | Venda   |    | ~   |
| Sub Classificação | Produto | 01 |     |
| Agendamento       |         |    | Y   |
|                   | Data    |    |     |
|                   | Hora    |    |     |
| Qualidade da Cha  | mada 🕇  | ** | * * |
| Observações       |         |    |     |
| enserveyees       |         |    |     |
|                   |         |    |     |
|                   |         |    |     |

Exemplo de classificação de chamada para um produto vendido

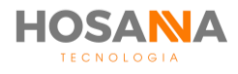

### AGENDAMENTO DE CHAMADA

Durante a classificação de chamada, o AiO! Agent é capaz de agendar uma solicitação de retorno:

- Agendamento específico: Este agendamento será adicionado na sua lista de compromissos individual como "Retornar Contato"
- Agendamento em grupo: Como o próprio nome já diz, o agendamento em grupo é realizado para um determinado grupo de agentes.

Para realizar um agendamento, durante a classificação de chamada selecione uma classificação que o agendamento esteja habilitado. Em seguida, defina o dia e horário.

| Classificant                                 | 50                             |                          |                   |         |     |
|----------------------------------------------|--------------------------------|--------------------------|-------------------|---------|-----|
| Ern Esperne<br>Pretacoale (20000)<br>Rúrnere | 000                            | Albert<br>Cliert<br>Film | dorrad<br>ia (53) | -       | 000 |
| Classificaçã                                 | 0                              | (Charles                 | (me               |         |     |
| Fila<br>Classificação                        | Não                            | venda                    |                   |         | ~   |
| Sub Classificação                            | Agendame<br>Específico<br>Data |                          | mento             |         | ~   |
| Agendamento                                  |                                |                          | 26/10/2           | 018     | 31  |
|                                              | Hora                           | • [                      | 16:30             |         |     |
| Qualidade da Cha                             | mada                           | * >                      | **                | $\star$ | *   |

Exemplo de Classificação com Agendamento de Chamada

### **QUALIDADE DA CHAMADA**

O AiO! Agent permite a você qualificar a chamada de voz de acordo com o seu entendimento sobre a qualidade do áudio da chamada. Sendo que 5 (cinco) estrelas significam a melhor qualidade possível para o áudio.

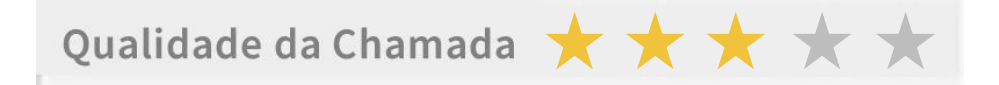

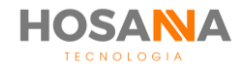

### DADOS DO CONTATO

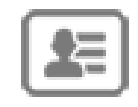

Durante o atendimento da chamada de voz o AiO! Agent exibirá em sua interface todos os dados do contato, esses dados podem ser coletados de diversas formas pela plataforma. O AiO! Agent também permite alterar ou adicionar novos dados, mas isso deve ser previamente configurado para o seu perfil de usuário.

| <b>8</b>       |                      |          | Î          | ā 🔍 🐳 | <b>1</b> |        |                     |
|----------------|----------------------|----------|------------|-------|----------|--------|---------------------|
| Dados Princij  | Dados Complementares |          |            |       | Q        |        | Chamada com Contato |
| DADOS DA CHAI  | MADA                 |          |            |       |          |        | Chamada com Lead    |
| DDR            |                      | Telefone | 98109-7625 |       |          |        |                     |
| Campanha       |                      | Mailing  |            |       |          | Ð      | Integrador          |
| DADOS DO CLIEI | NTE                  |          |            |       |          |        |                     |
| Código         |                      | Pedido   |            |       |          |        |                     |
| Nome           |                      |          |            |       |          |        |                     |
| E-Mail         |                      |          |            |       | D        | ADOS D | O LEAD/CONTATO      |
| Documento      |                      |          |            |       |          | 1      |                     |
| Código Externo |                      |          |            |       |          |        |                     |

- · Chamada com Contato: É ativado quando você estiver em contato com um Contato cadastrado;
- · Chamada com Lead: É ativado sempre que você estiver em contato com um Lead cadastrado;
- Integrador: É ativado sempre que o integrador manual estiver habilitado.

Quando os ícones de **Chamada com Contato** e/ou **Chamada com Lead** estiverem ativos, o **AiO!** Agent permite que você dê um duplo clique para abrir o Lead ou Contato. O ícone **Integrador** permite executar o Integrador Manual caso este esteja habilitado.

### **DADOS COMPLEMENTARES**

Além dos campos já existentes no **AiO!** Agent, você pode editar até 100 (cem) campos personalizáveis. Os campos personalizáveis são adicionados pelo seu supervisor ou administrador da plataforma. O Supervisor poderá pré-definir até 100 (cem) campos. Esses campos serão exibidos em Dados complementares no **AiO!** Agent! com os nomes determinados pelo Supervisor.

| Campo 01 |  |  |
|----------|--|--|
| Campo 02 |  |  |
| Campo 03 |  |  |
| Campo 04 |  |  |
| Campo 05 |  |  |

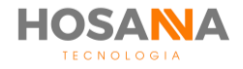

### HISTÓRICO DO ATENDIMENTO

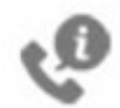

Durante uma chamada, o AiO Agent pode exibir o "Histórico de Atendimento" do contato dos últimos 90 (noventa) dias. Basta clicar no botão "**Histórico**" localizado na barra lateral direita.

No topo superior direito você é capaz de visualizar a quantidade total de chamadas realizadas com o contato. E abaixo, o AiO! Agent apresenta o histórico detalhado de todas essas chamadas.

### MODOS DE EXIBIÇÃO DO HISTÓRICO

#### - TIMELINE:

O modo Timeline exibe uma linha do tempo com o histórico do contato:

| 12/11/18 16:45<br>12/11/18 16:45<br>13/11/18 18:23<br>13/11/18 18:23<br>13/11/18 18:23<br>13/11/18 18:23 | 12/11/18 16:45<br>12/11/18 16:45<br>13/11/18 18:23<br>13/11/18 18:23<br>13/11/18 18:23<br>13/11/18 18:23<br>13/11/18 18:23 | I2/11/18 16:45       I3/11/18 18:23       I3/11/18 18:23       I3/11/18 18:12       I3/11/18 18:12       I3/11/18 18:23         I       I       I       I       I       I       I       I       I       I       I       I       I       I       I       I       I       II       II       III       III       III       III       III       III       III       III       IIII       IIII       IIIIIIIIIIIIIIIIIIIIIIIIIIIIIIIIIIII |                |                |                    |                                               |
|----------------------------------------------------------------------------------------------------|----------------------------------------------------------------------------------------------------|----------------------------------------------------------------------------------------------------|----------------|----------------|--------------------|-----------------------------------------------|
| 12/11/18 16:45<br>13/11/18 18:25<br>13/11/18 18:23<br>13/11/18 18:23<br>13/11/18 18:23                   | 12/11/18 16:45<br>13/11/18 18:23<br>13/11/18 18:23<br>13/11/18 18:23<br>13/11/18 18:23                                     | 12/11/18 16:46<br>12/11/18 16:45<br>13/11/18 18:23<br>13/11/18 18:23<br>13/11/18 18:23<br>13/11/18 18:23<br>13/11/18 18:23                                                                                                    | 🔁 Navega       | ção            |                    |                                               |
| 12/11/18 16:46<br>12/11/18 16:45<br>13/11/18 18:25                                                       | 12/11/18 16:46<br>12/11/18 16:45<br>13/11/18 18:23<br>13/11/18 18:23<br>13/11/18 18:12<br>13/11/18                         | 12/11/18 16:45<br>12/11/18 16:45<br>13/11/18 18:23<br>13/11/18 18:23<br>13/11/18 18:23<br>13/11/18 18:23<br>13/11/18 18:23                                                                                                    |                |                |                    |                                               |
|                                                                                                    |                                                                                                    |                                                                                                    | 12/11/18 16:46 | 12/11/18 16:45 | <br>13/11/18 18:25 | 13/11/18 18:23 - 13/11/18 18:12 - 13/11/18 18 |
|                                                                                                    |                                                                                                    |                                                                                                    |                | 1              |                    |                                               |

Selecione uma data para visualizar os dados da chamada abaixo do campo Navegação:

| 🚝 Dados     |                  | ۸ |
|-------------|------------------|---|
| Data / Hora | 13/11/2018 14:15 |   |
| Agente      | Thiago Ribeiro   |   |
| DDR         | 1130902772       |   |
| Тіро        | Receptiva        |   |

#### - TELEFONIA

Exibe uma lista completa com os detalhes do histórico do contato:

Timeline Grid

| Data / Hora      | Agente         | DDR | Tipo  | Campanha              | Mailing                | Código     | Telefone    | Nome     |
|------------------|----------------|-----|-------|-----------------------|------------------------|------------|-------------|----------|
| 12/11/2018 16:46 | Ingrid Fonseca | 0   | Ativa | Campanha Black Friday | Mailing - Black Friday | 0003953702 | 11959330481 | Caroline |
| 12/11/2018 16:45 | Ingrid Fonseca | 0   | Ativa | Campanha Black Friday | Mailing - Black Friday | 0003953701 | 11959330481 | Caroline |
| 12/11/2018 16:42 | Ingrid Fonseca | 0   | Ativa | Campanha Black Friday | Mailing - Black Friday | 0003953700 | 11959330481 | Caroline |

#### - CHAT

#### - MENSAGERIA

Exibe detalhes do chat

Exibe detalhes da mensageria

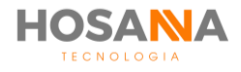

# ENCERRANDO O AIO! AGENT

Para encerrar o AiO! Agent, fazer o logout ou logoff, basta clicar no botão "X" localizado no canto direito da interface.

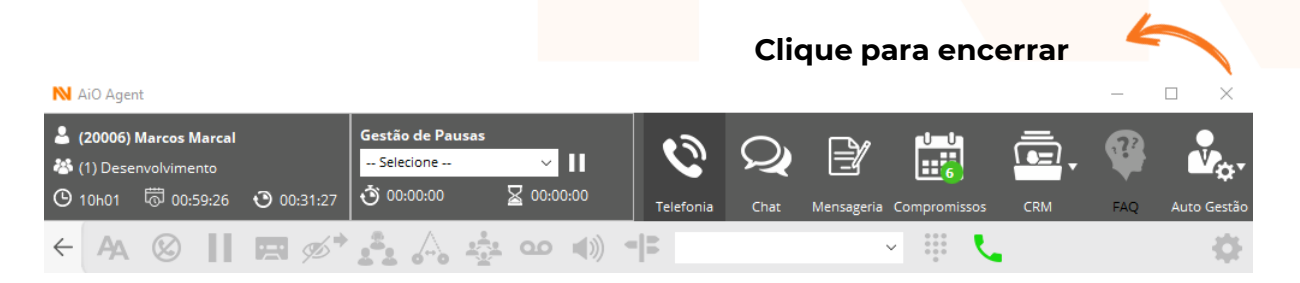

Será exibida a caixa de mensagem abaixo, clique no botão "Sim" para encerrar o **AiO!** Agent ou no botão "Não" para cancelar o Logout.

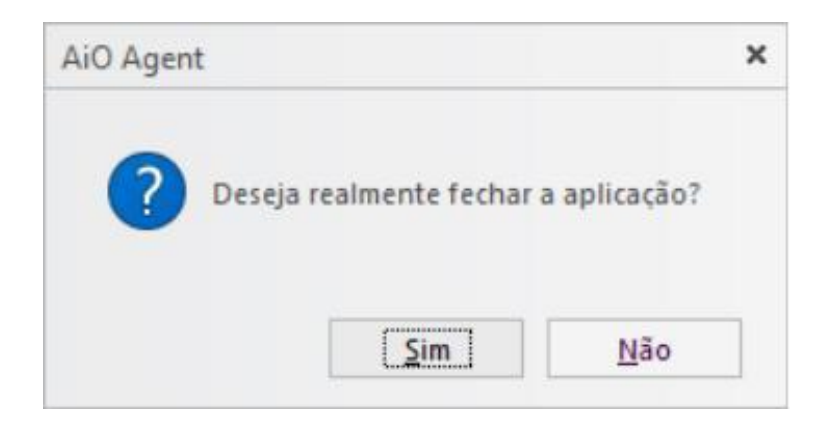

- Em alguns casos, ao final do expediente o AiO! Agent encerrará a aplicação automaticamente. Isso pode variar de acordo com as configurações realizadas pelo administrador do sistema.
- A Plataforma pode ser encerrada mesmo durante uma pausa. Isso evita que você receba uma chamada entre o período de sair de pausa e encerrar a aplicação.

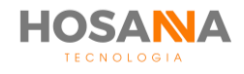

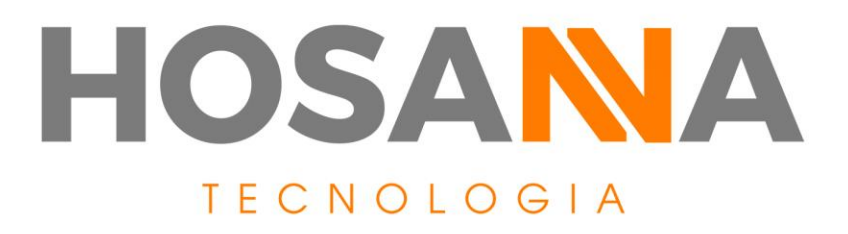

### WWW.HOSANNATECNOLOGIA.COM.BR

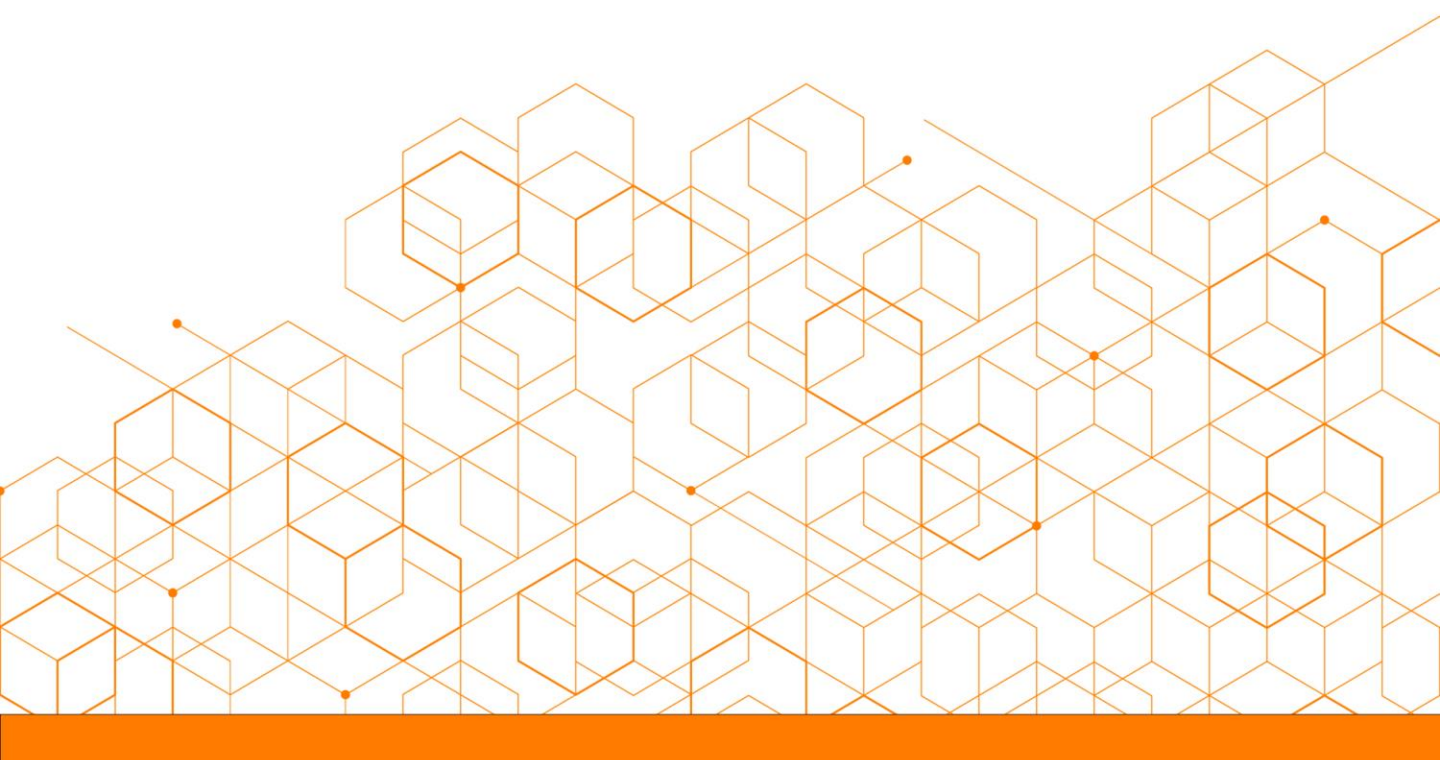